# Welcome

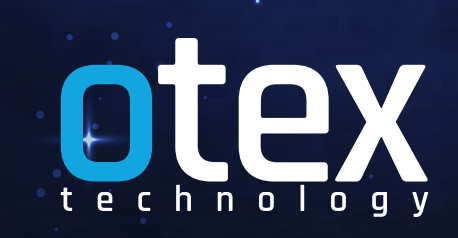

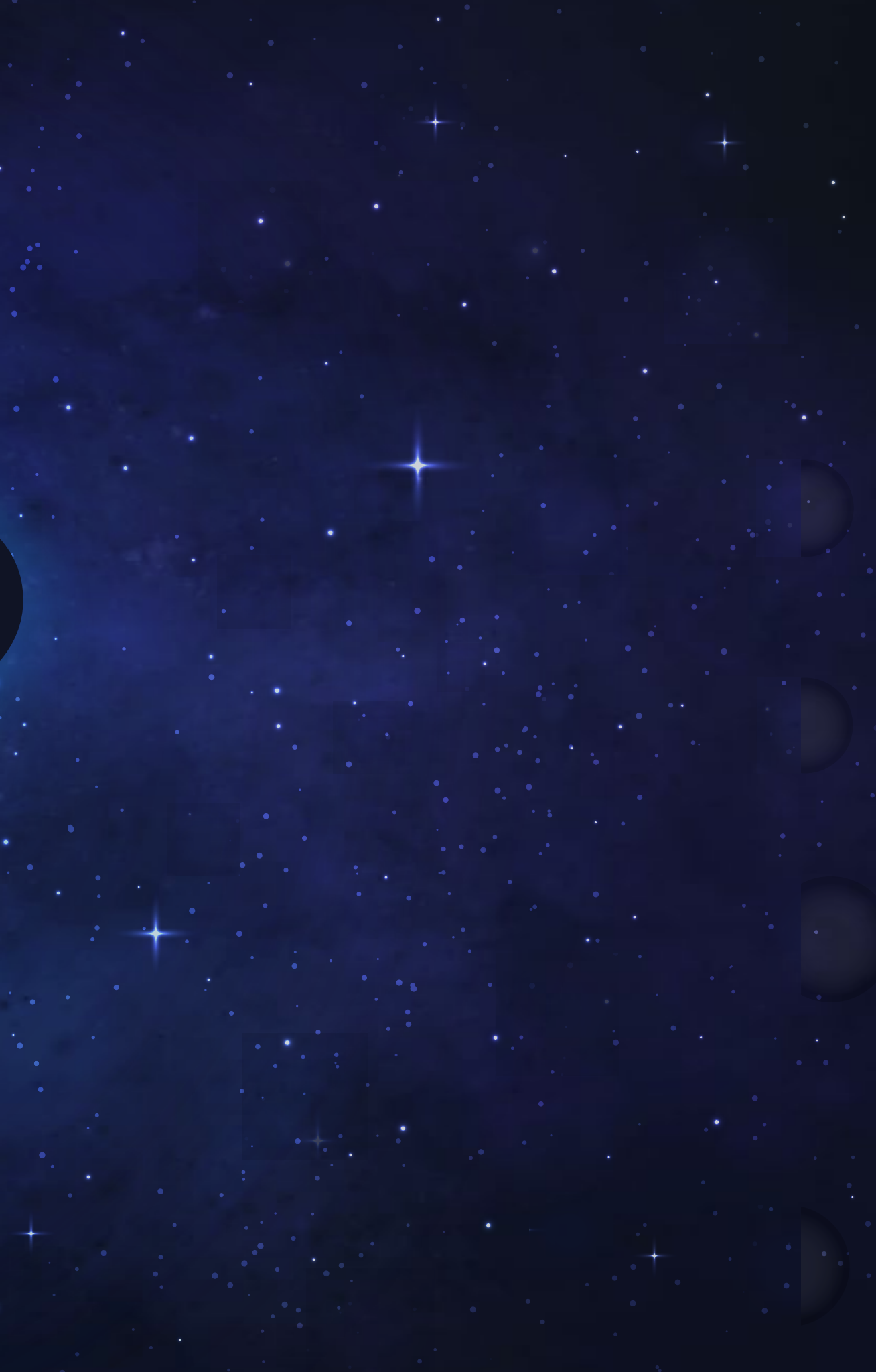

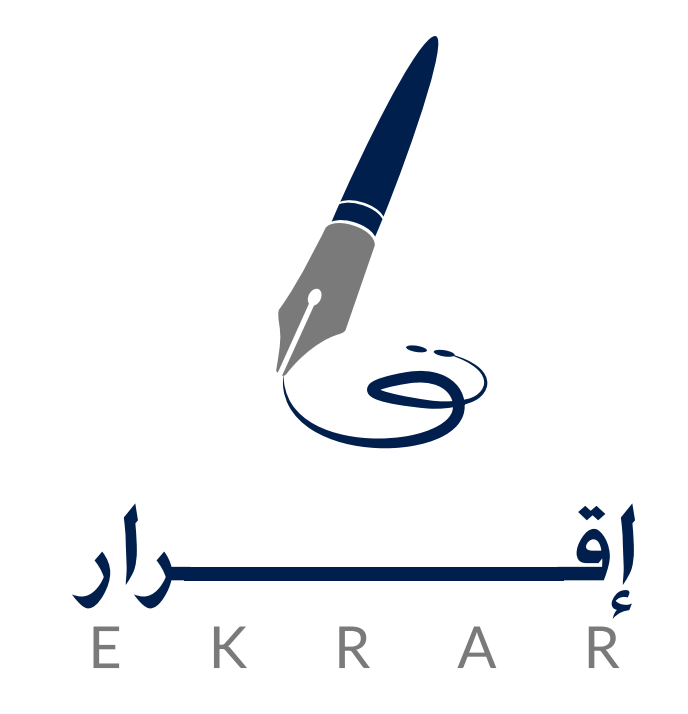

### Application

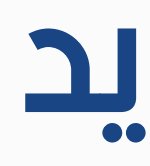

يتم تسجيل حساب جديد عن طريق اضافة البيانات المطلوبه (الاسم – رقم الهوية او الاقامة – البريد الالكترونب – رقم الجوال – كلمة المرور ) و يتم إرسال رمز تفعيلى على البريد الالكترونى للتاكد من الشخص المسجل

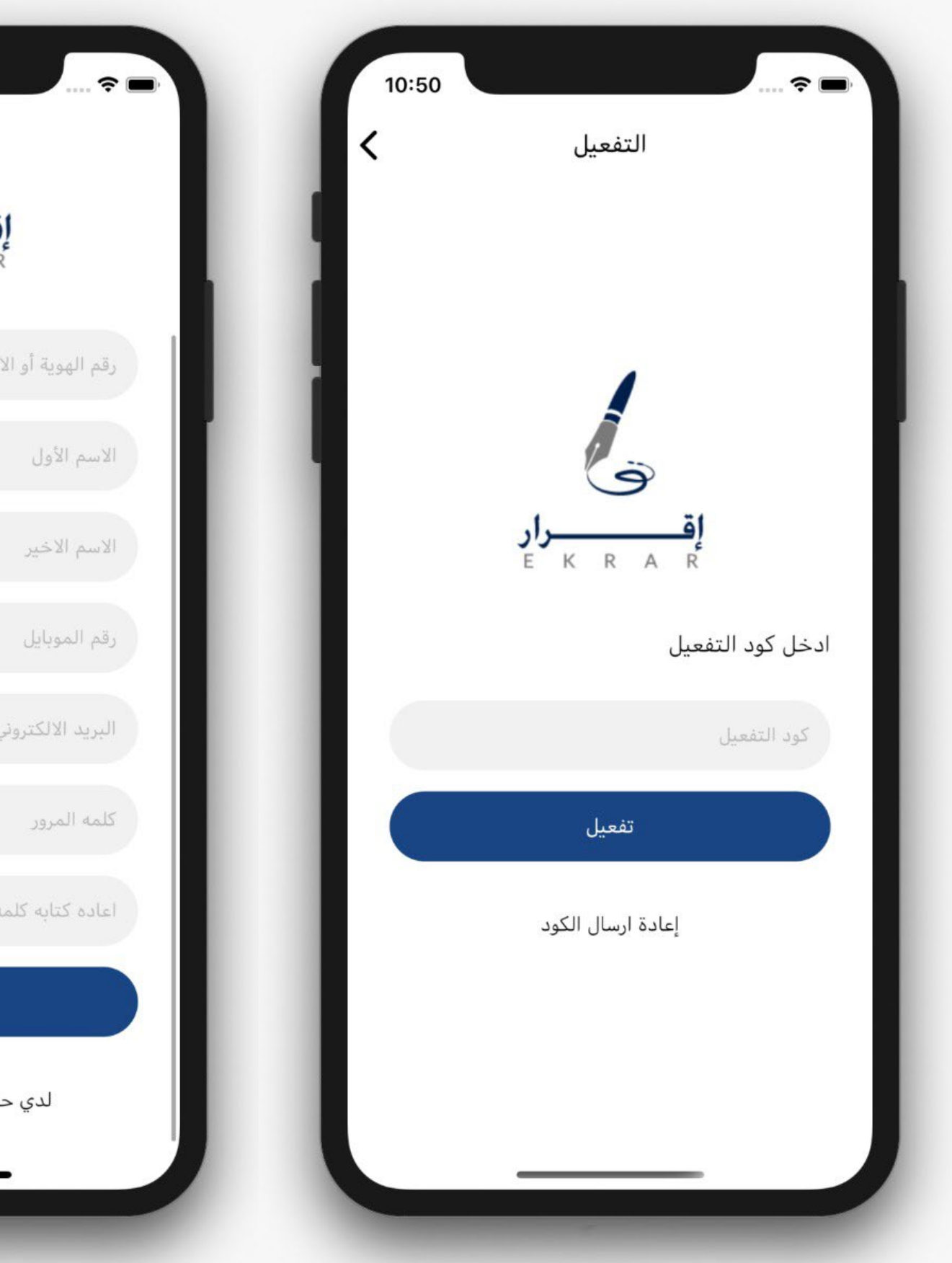

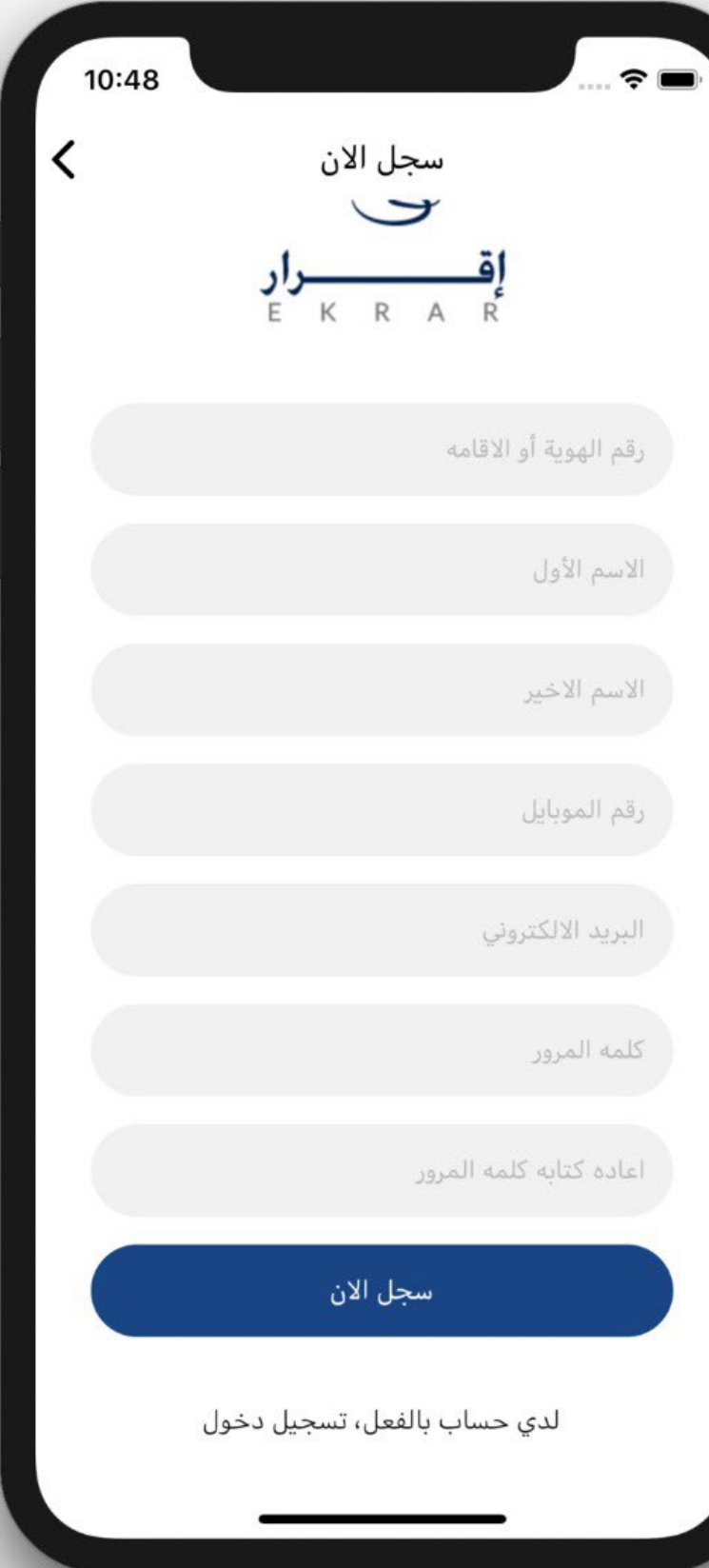

# تسجيل حساب جديد

| 10:50 | ■ ؟                                             |
|-------|-------------------------------------------------|
|       | EKRAR                                           |
|       | ادخل كود التفعيل                                |
|       | كود التفعيل                                     |
|       | تفعيل                                           |
|       | إعادة ارسال الكود                               |
|       | تم إرسال الكود من فضلك تفقد<br>بريدك الالكتروني |
| -     |                                                 |

### بعد استلام الرمز التفعيلى على البريد الالكترونى يتم ادخاله فى صفحة التفعيل الخاص بها للدخول الى التطبيق

| 10:48                         |
|-------------------------------|
| تسجيل دخول                    |
|                               |
|                               |
| EKRAR                         |
| رقم الهوية أو الاقامه         |
| كلمه المرور                   |
| تسجيل دخول                    |
| هل نسيت كلمه المرور ؟         |
| ليس لدي حساب بالفعل، سجل الان |
|                               |

### يتم التسجيل الدخول عن طريق اضافة رقم الهوية او الاقامه و كلمة المرور للتاكد من المستخدم

# تسجيل دخول

| 10:50 | ■ ؟ ■                                           |
|-------|-------------------------------------------------|
|       | ل<br>ن<br>القرار<br>الدخل كود التفعيل           |
|       | كود التفعيل                                     |
|       | تفعيل                                           |
|       | إعادة ارسال الكود                               |
|       | تم إرسال الكود من فضلك تفقد<br>بريدك الالكتروني |
|       |                                                 |

فى حالة عدم تفعيل الحساب الخاص بالمستخدم يتم ارساله الى صفحة التفعيل لادخال الرمز التفعيلى المرسل

Q

|                     | 🗢 🗔                       | 9:21<br>خروج            |
|---------------------|---------------------------|-------------------------|
|                     | ب<br>مند قبض عيني         | ))<br>بی افدی<br>ض نقدي |
| لسفلہ الہ 3 اقسام   | المنتجات<br>المنتجات      |                         |
| هینی و سندات        |                           |                         |
| دم و الوسط خاص<br>ن |                           |                         |
|                     | لك<br>الرئيسية<br>الشخصيه | لُ<br>التنبيهات         |

# الصفحة الرئيسية

تنقسم الى الجزء العلوى و بها 4 اقسام و الجزء

الجزء العلوم و به قسم بإضافة سندات القبض ا القبض النقدم و المنتجات

الجزء السفلى اقصى اليمين خاص بحساب المستد بالصفحة الرئيسية و اقصى اليسار خاص بالاشعاران

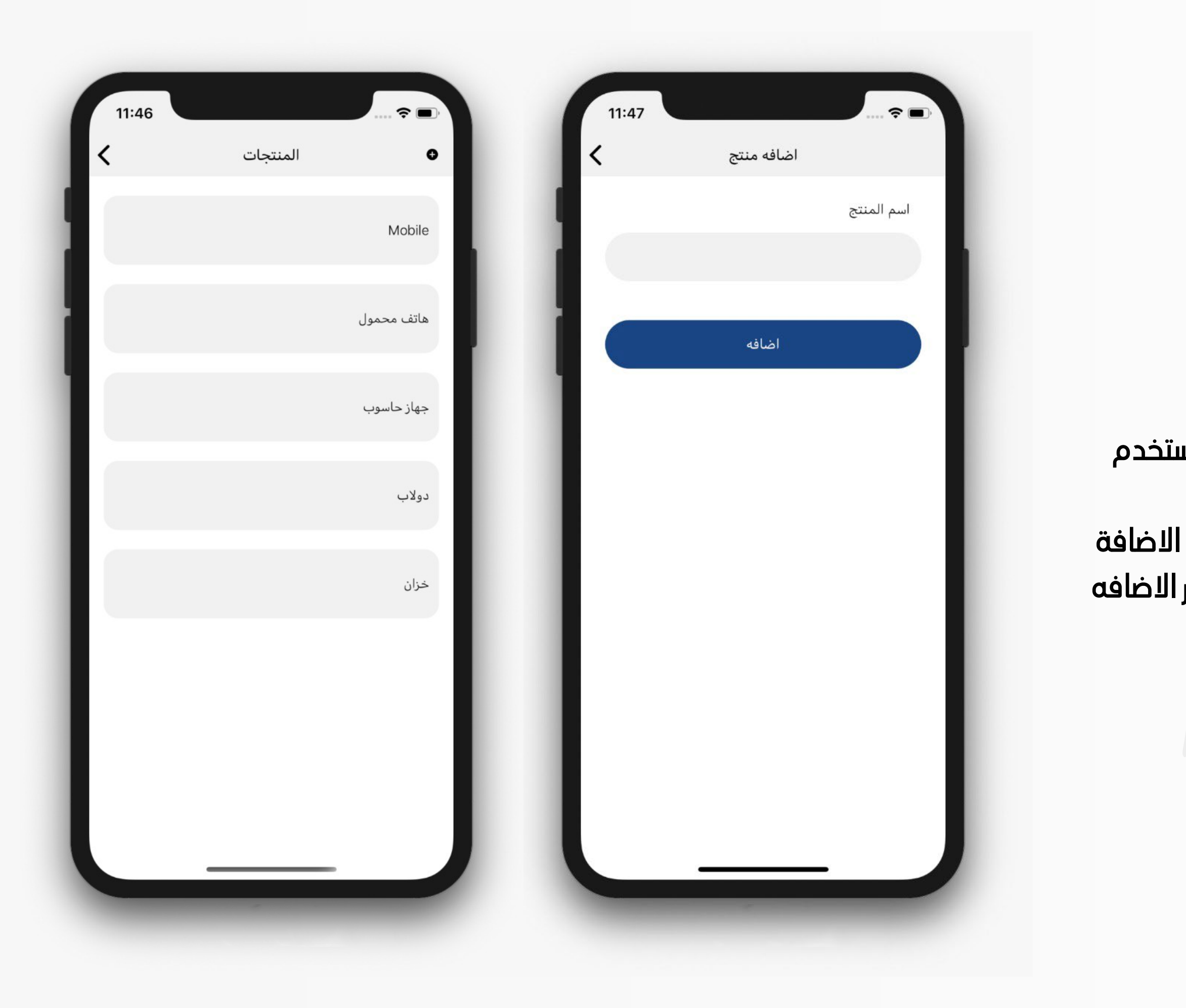

# صفحة المنتجات

الصفحة الخاصة بادخال كل المنتجات الخاصة بالمستخدم

يتم الضغط على زر (+) و سيتم تحويله الى صفحة الاضافة و يتم ادخال اسم المنتج و بعد ذلك الضغط على زر الاضافه

| 11:43 |                                                                                   |
|-------|-----------------------------------------------------------------------------------|
| <     | 🛛 سندات قبض عيني                                                                  |
|       | المرسل 🔵 المستلمه                                                                 |
| •     | سند قبض من اسلام اسامه 1234567890<br>رقم السند 1015<br>2019-12-02 21:34:00        |
| •     | سند قبض من اسلام اسامه 1234567890<br>رقم السند 1014<br>2019-12-02 21:19:51        |
| •     | سند قبض من اسلام اسامه 1234567890<br>رقم السند 1013<br>2019-12-02 21:19:08        |
| •     | <b>سند قبض من اسلام اسامه</b> 1234567890<br>رقم السند 1012<br>2019-12-02 09:57:16 |
|       |                                                                                   |
| V     |                                                                                   |

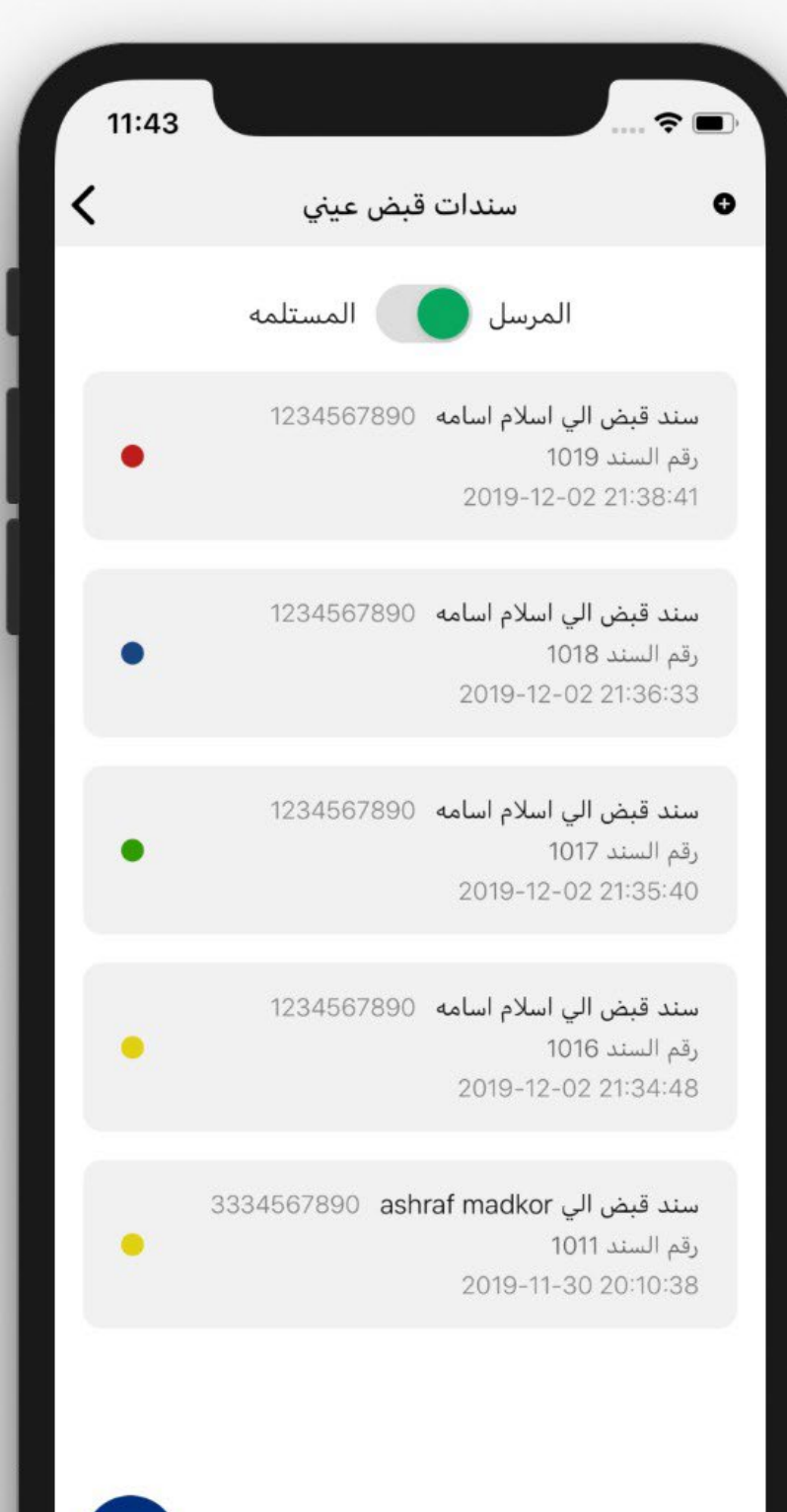

# صفحة سند قبض عينى

الصفحة الخاصة بكل سندات القبض العينى سواء المرسلة او المستلمة

يتم الضغط على زر (+) لاضافه سند قبض عيني عن طريق ادخال البيانات ( المرسل اليه باستخدام رقم الهوية او الاقامة – العنوان – القيمة الاجمالية الخاصة بالسند – العملة – المنتجات المرسلة سواء باختيار منتج مضاف سابقا او باضافه منتج جديد مع امكانية اضافة اكثر من منتج بالضغط على زر اضافه منتج اخر – ملاحظات ) ثم بعد ذلك نقوم بالضغط على زر ارسال

| 11:45        |                                       |
|--------------|---------------------------------------|
| <            | سند قبض عيني                          |
|              | المرسل اليه ( رقم الهوية او الاقامه ) |
|              |                                       |
|              | العنوان                               |
|              |                                       |
|              | القيمة الاجمالية                      |
|              |                                       |
|              | العمله                                |
| •            | الدولار                               |
|              | المنتجات                              |
| ازالة المنتج | منتج مضاف سابقاً                      |
|              | اسم المنتج                            |
|              |                                       |
|              | اضافه منتج اخر                        |
|              | ملاحظات                               |
|              |                                       |

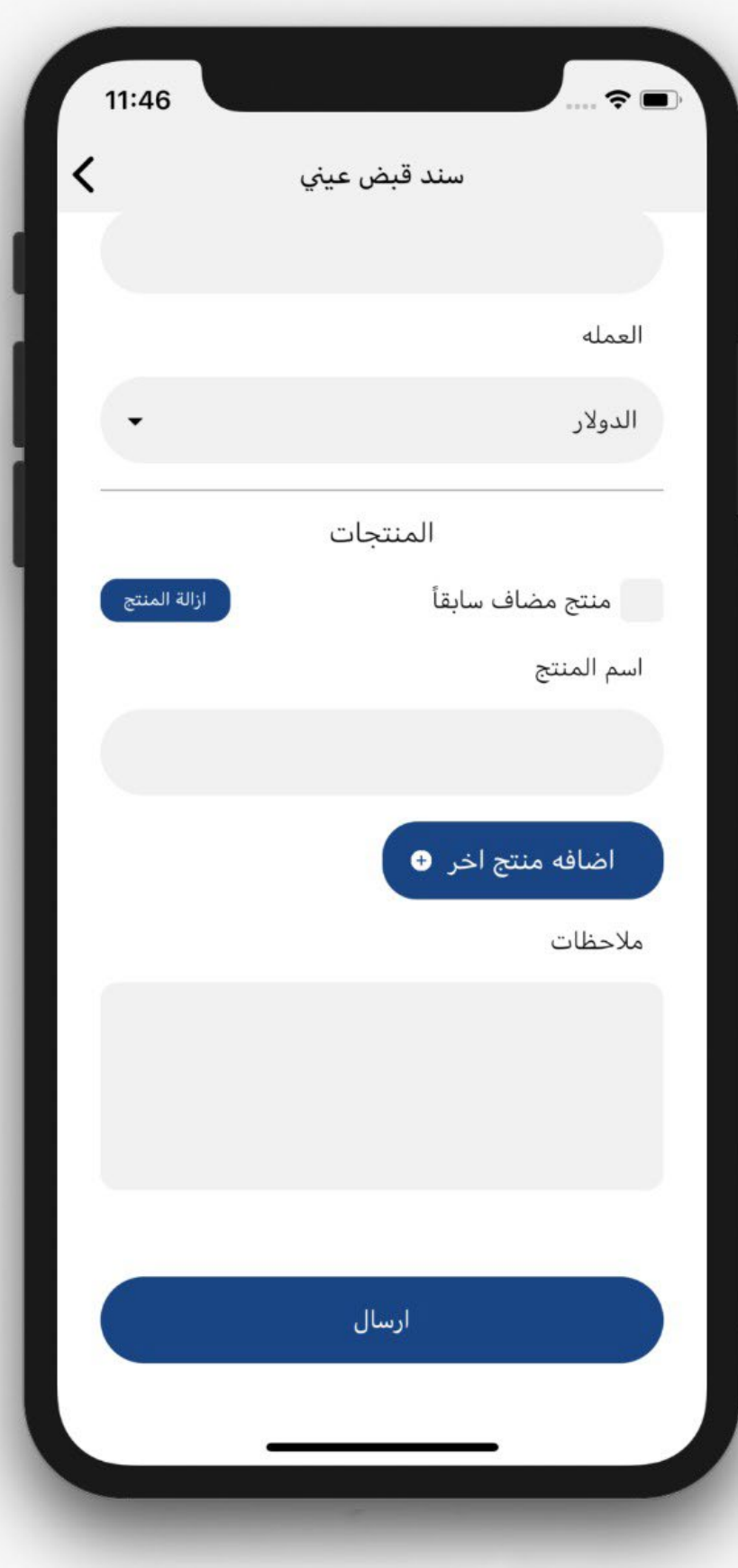

يتم عمل تصفية النتائج و ذلك بادخال بيانات فى احدى المدخلات او جميعهم (رقم السند – رقم الهوية او الاقامة – التاريخ من – التاريخ الى ) ثم نقوم بالضغط على زر بحث

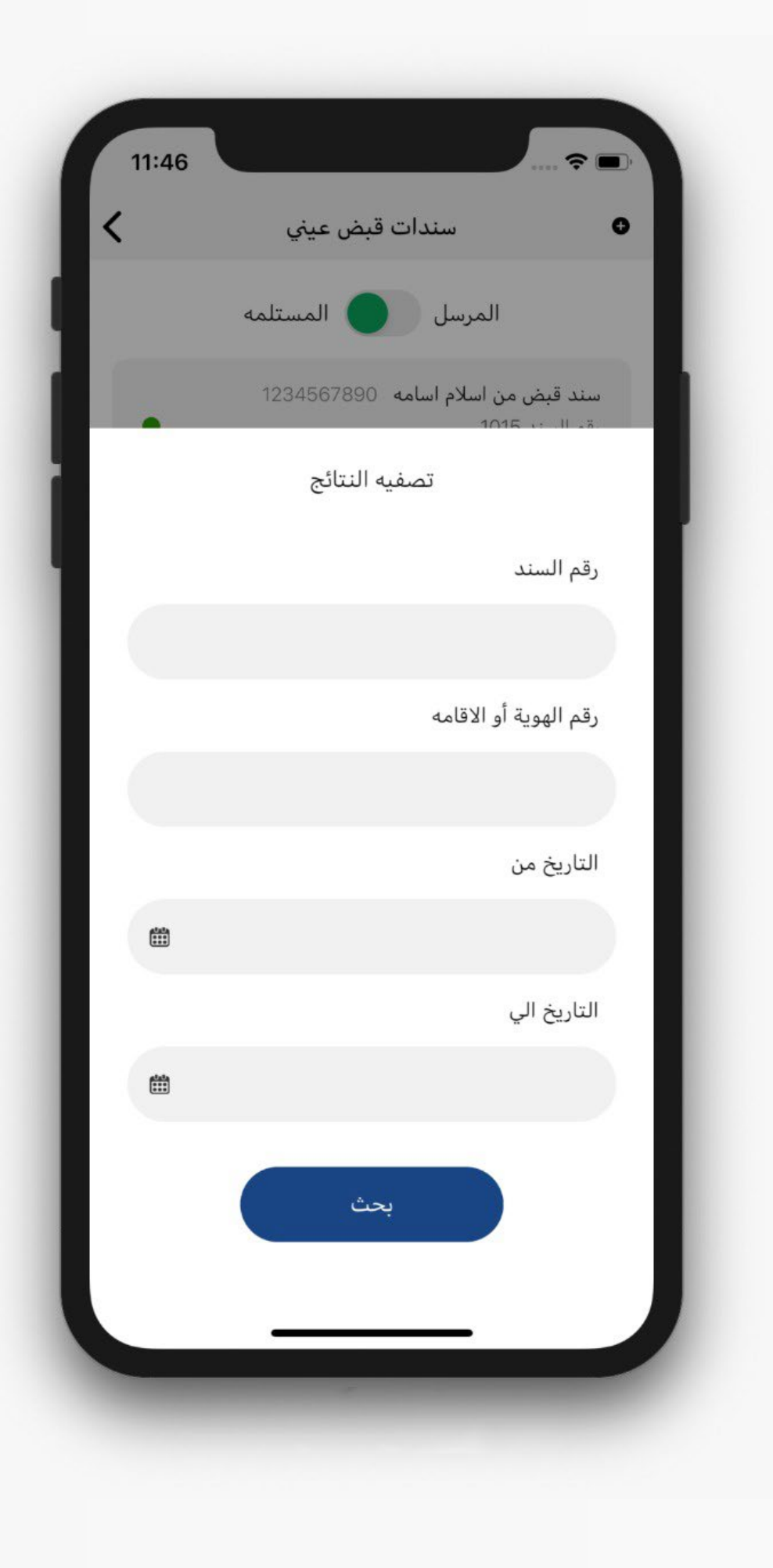

| 11:48 | 🗢 🔲                                   |
|-------|---------------------------------------|
| (     | سند قبض عيني                          |
|       | رقم السند                             |
|       | 1017                                  |
|       | المرسل اليه ( رقم الهوية او الاقامه ) |
|       | 1234567890                            |
|       | العنوان                               |
|       | الشروق                                |
|       | القيمة الاجمالية                      |
|       | 1000                                  |
|       | العمله                                |
|       | الدولار                               |
| •     | المنتج رقم 1                          |
|       | ملاحظات                               |
|       | لا يوجد ملاحظات                       |

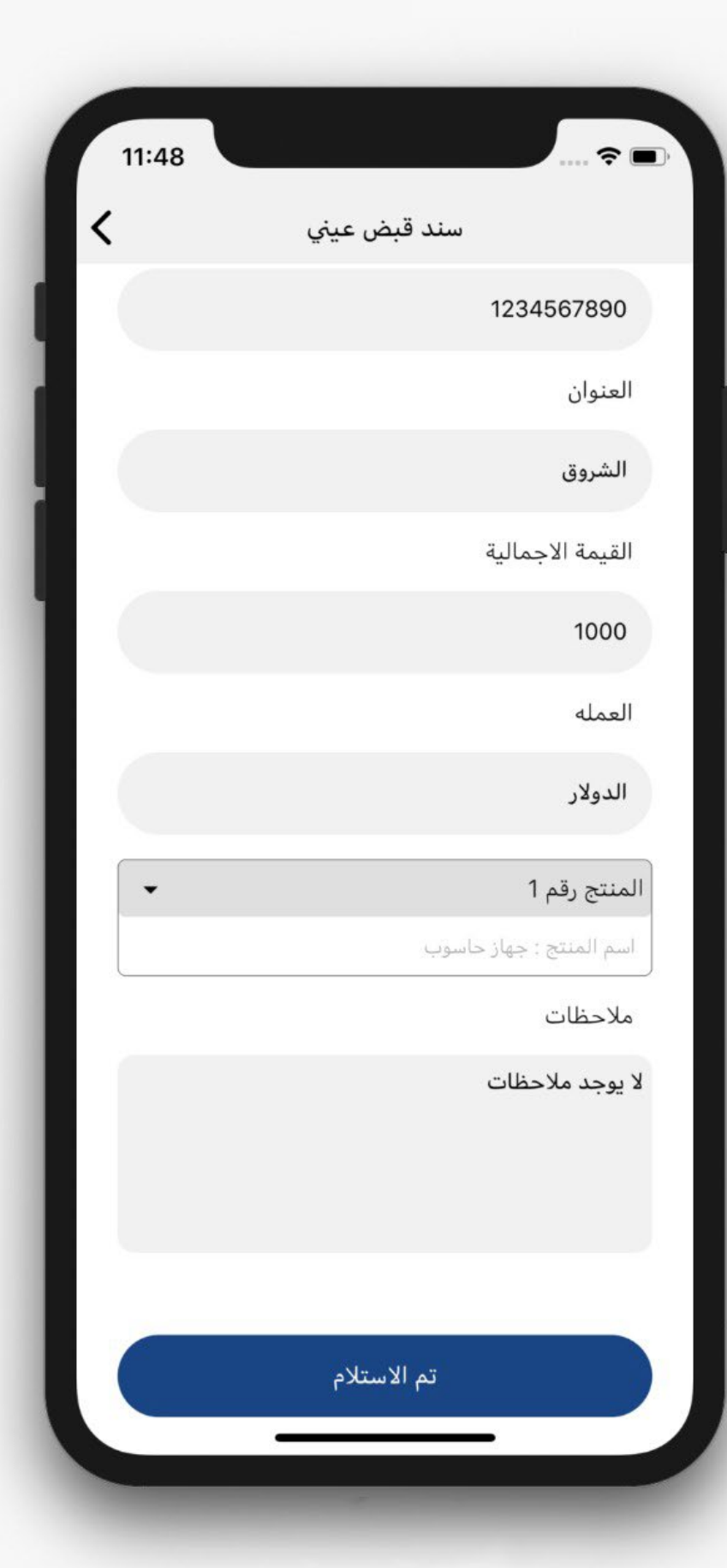

صفحة عرض السند و بها (رقم السند – رقم الهوية او الاقامة – العنوان – القيمة الاجمالية – العملة – المنتجات – الملاحظات – حالة السند سواء كان معلق او تم القبول او تم الرفض )

Q

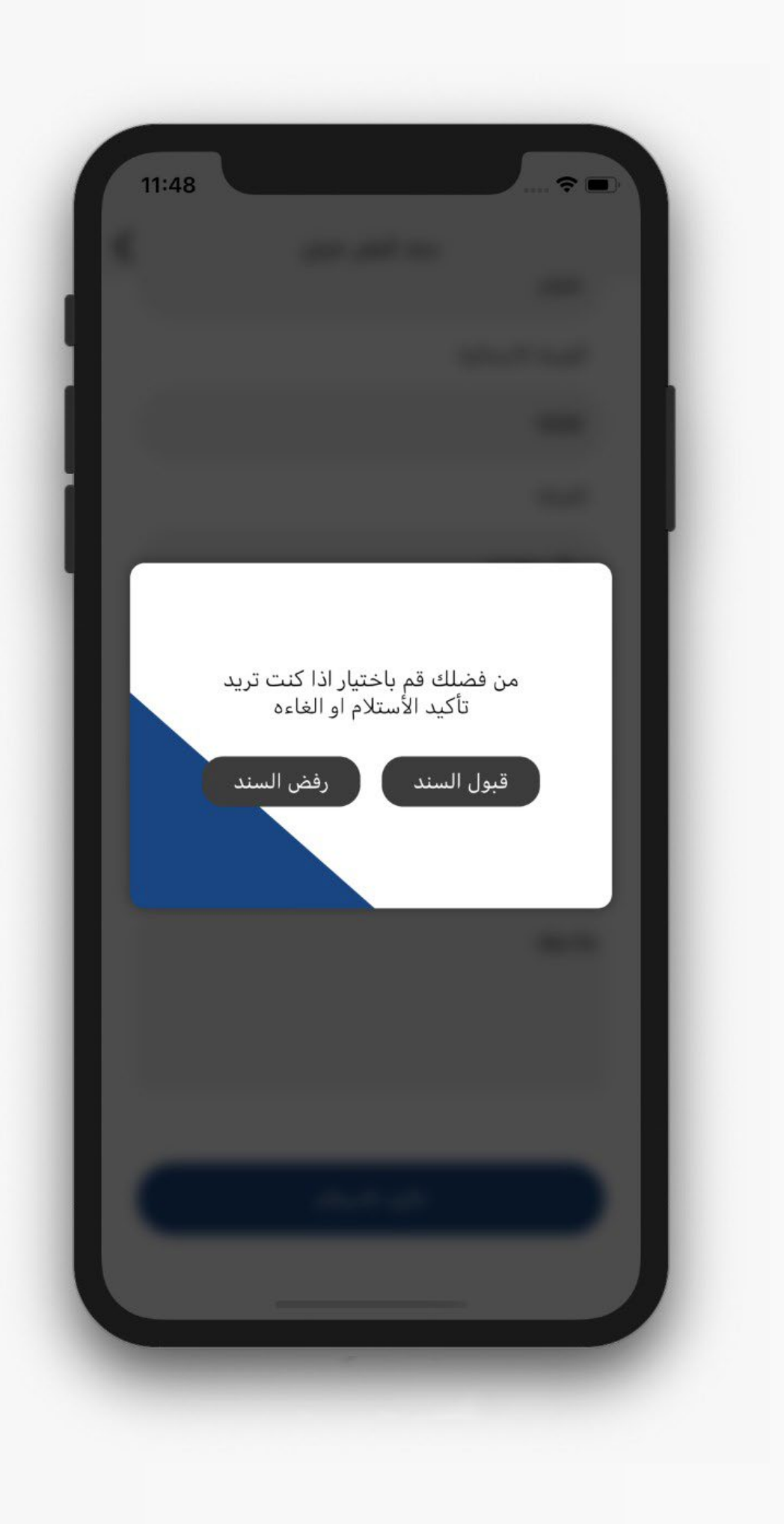

## فى حالة استلام سند يجب تاكيد حالة السند سواء بالقبول او بالرفض

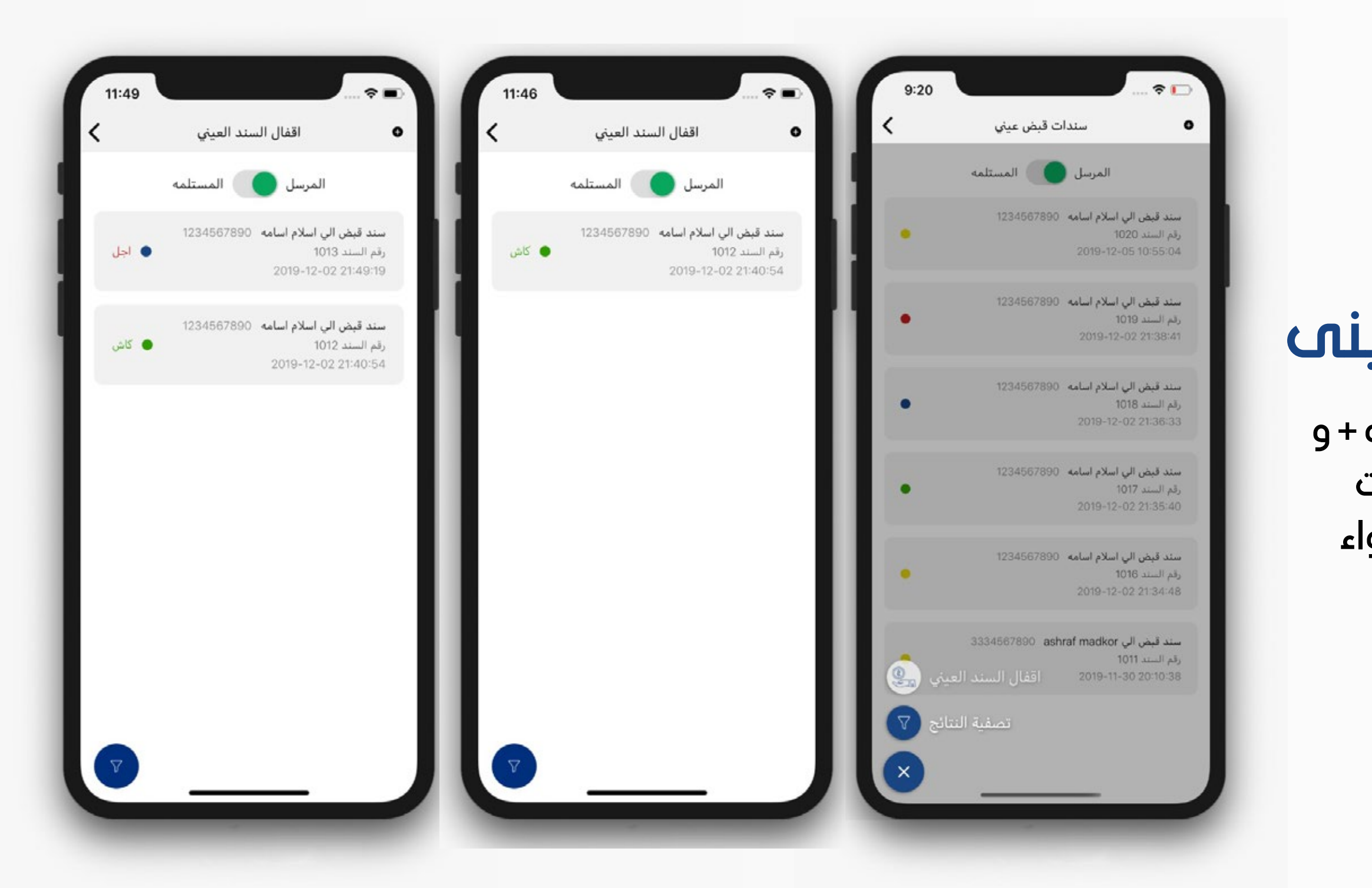

## صفحة اقفال سند قبض عينى

لاقفال السند القبض العينى يتم الضغط على علامه + و اختيار اقفال سند قبض عينى و يظهر بها كل سندات القبض النقدى الخاصة بالسندات القبض العينى سواء المرسلة او المستلمة

يتم الضغط على زر (+) لاضافة اقفال سند قبض عينى عن طريق ادخال البيانات (اختيار سند قبض عينى تم استلامه عن طريق المستخدم و تم الموافقه عليه – نوع الدفع سواء كاش او اجل و فى تلك الحاله يجب ادخال الدفعات – ملاحظات) ثم بعد ذلك نقوم بالضغط على زر ارسال

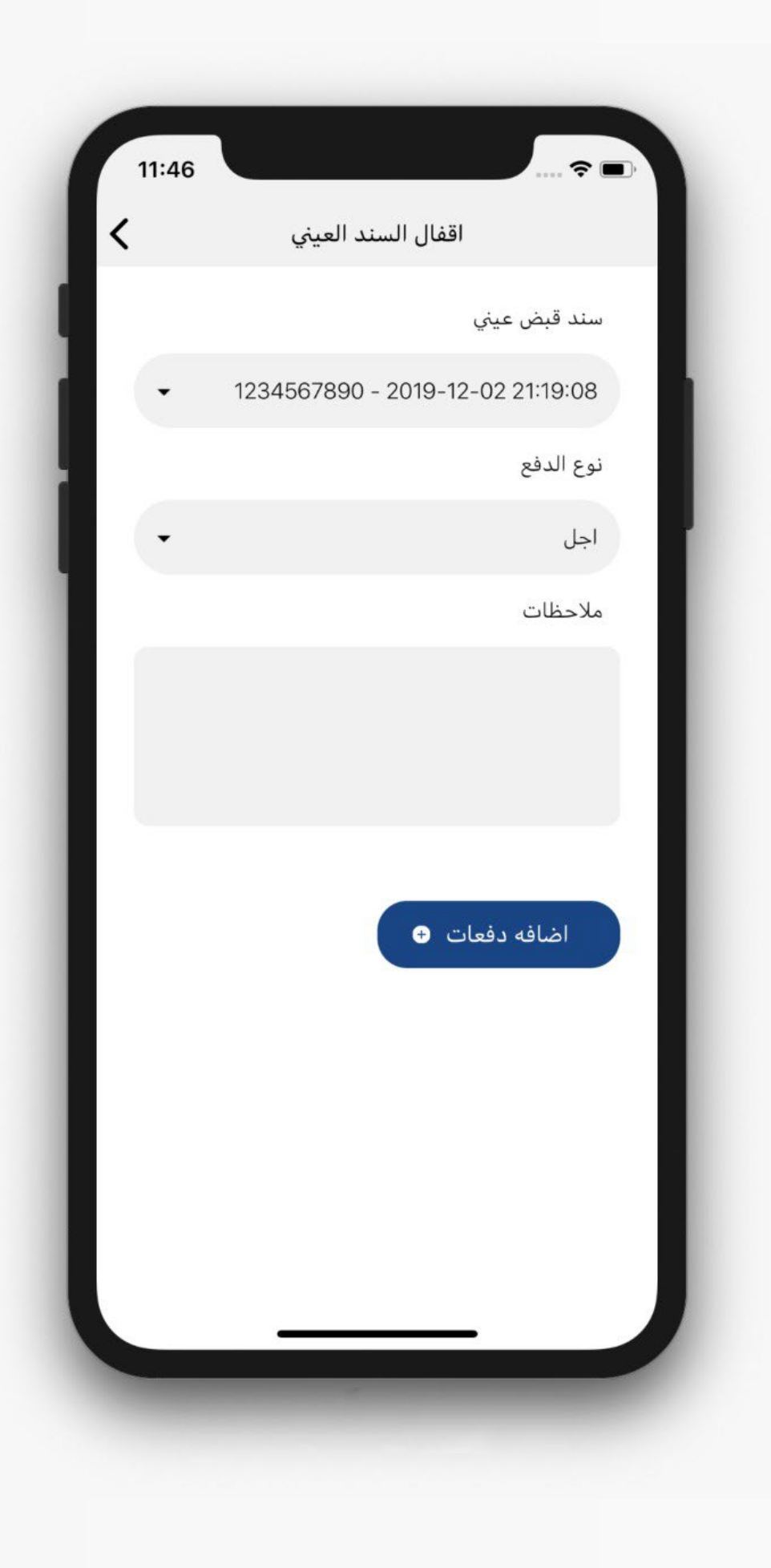

### فى حالة الاجل يتم ادخال الدفعات عن طريقة اضافة قيمة الدفعه و تاريخ الدفع و يجب ان يكون القيمة الاجمالية للدفعات مساويه لقيمة السند القبض العينى الاجماليه

Q

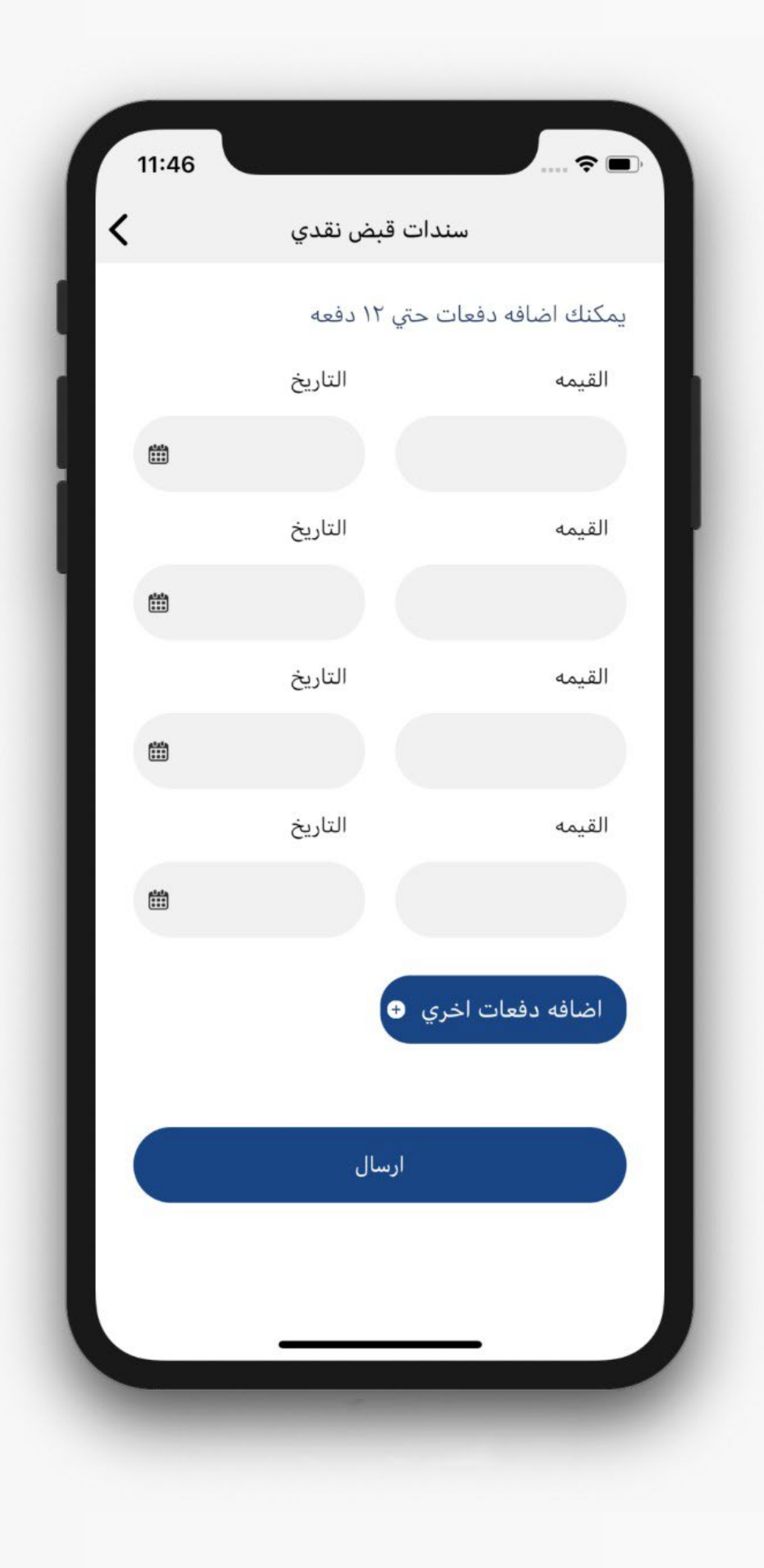

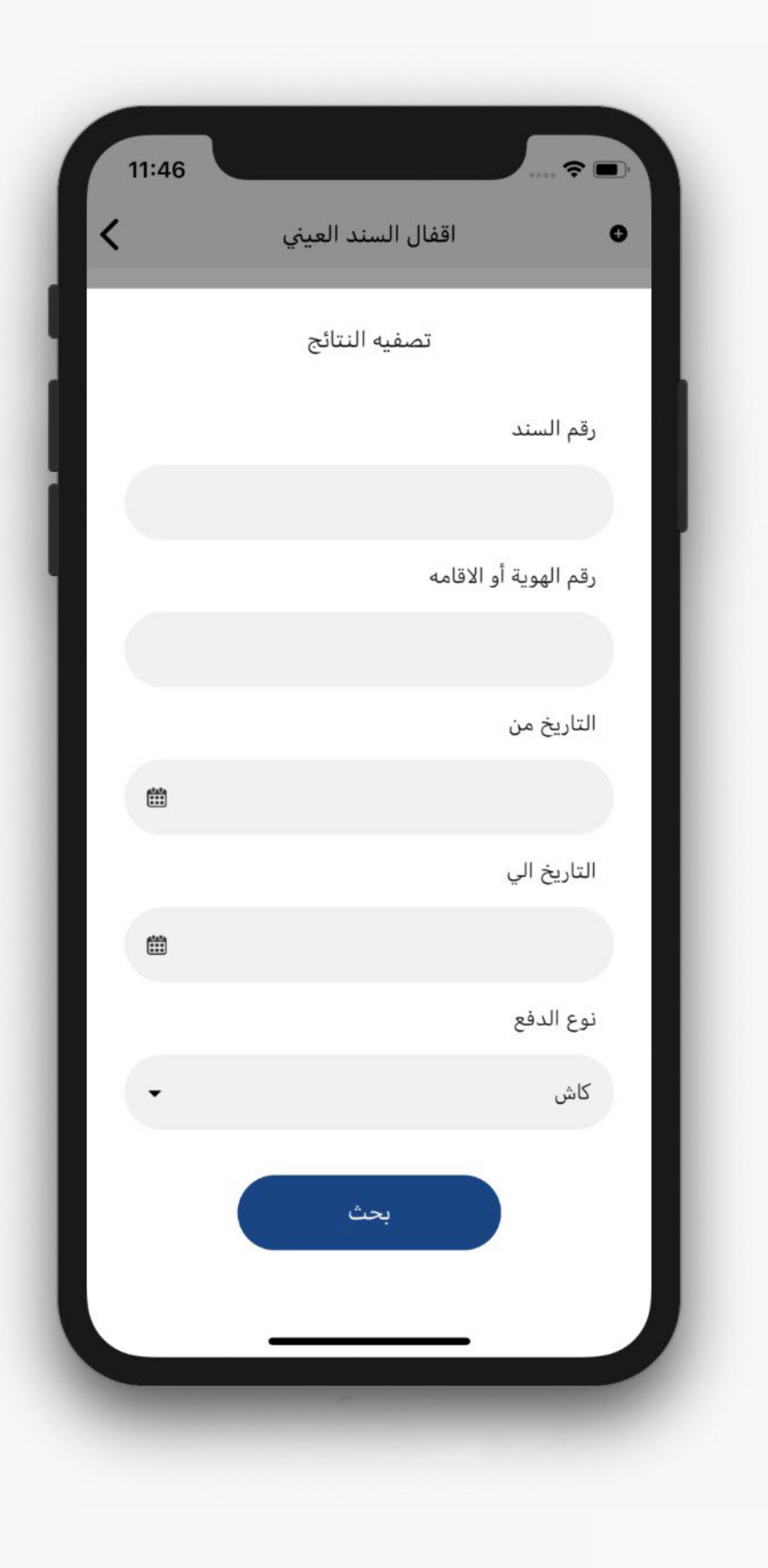

يتم عمل تصفية النتائج و ذلك بادخال بيانات فى احدى المدخلات او جميعهم (رقم السند – رقم الهوية او الاقامة – التاريخ من – التاريخ الى – نوع الدفع) ثم نقوم بالضغط على زربحث

| ١1:47   اقفال السند العيني   رقم السند   1012 |
|-----------------------------------------------|
| حقال السند العيني<br>رقم السند<br>1012        |
| رقم السند<br>1012                             |
| 1012                                          |
|                                               |
| المرسل اليه ( رقم الهوية او الاقامه )         |
| 1234567890                                    |
| العنوان                                       |
| عنوان                                         |
| القيمة الاجمالية                              |
| 500                                           |
| العمله                                        |
| ريال سعودي                                    |
| نوع الدفع                                     |
| کاش                                           |
| المنتج رقم 1                                  |
| اسم المنتج : منتج ٣                           |
| ملاحظات                                       |

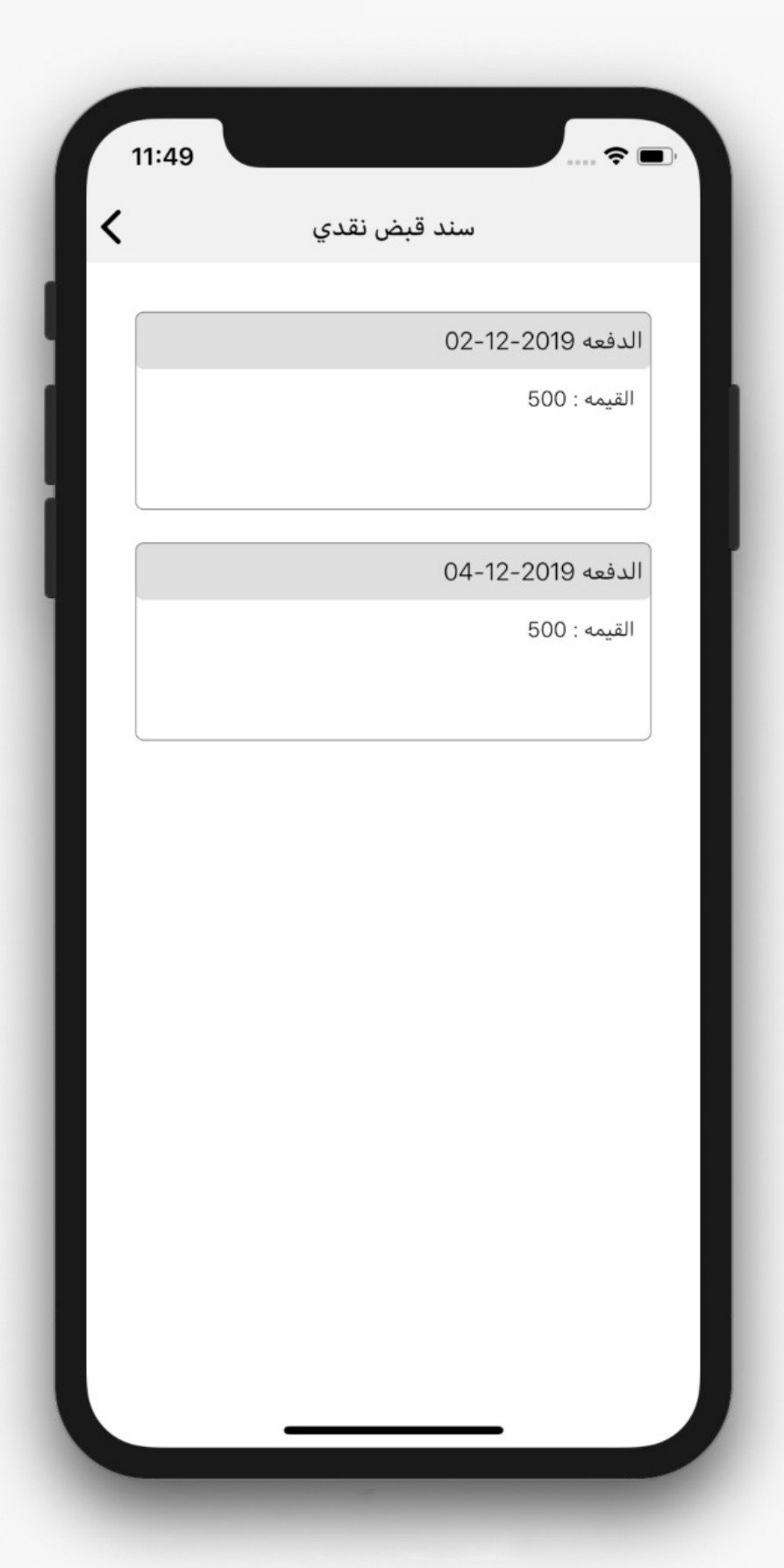

صفحة عرض السند و بها (رقم السند – رقم الهوية او الاقامة – العنوان – القيمة الاجمالية – العملة – المنتجات – الملاحظات – الدفعات فب حالة الاجل )

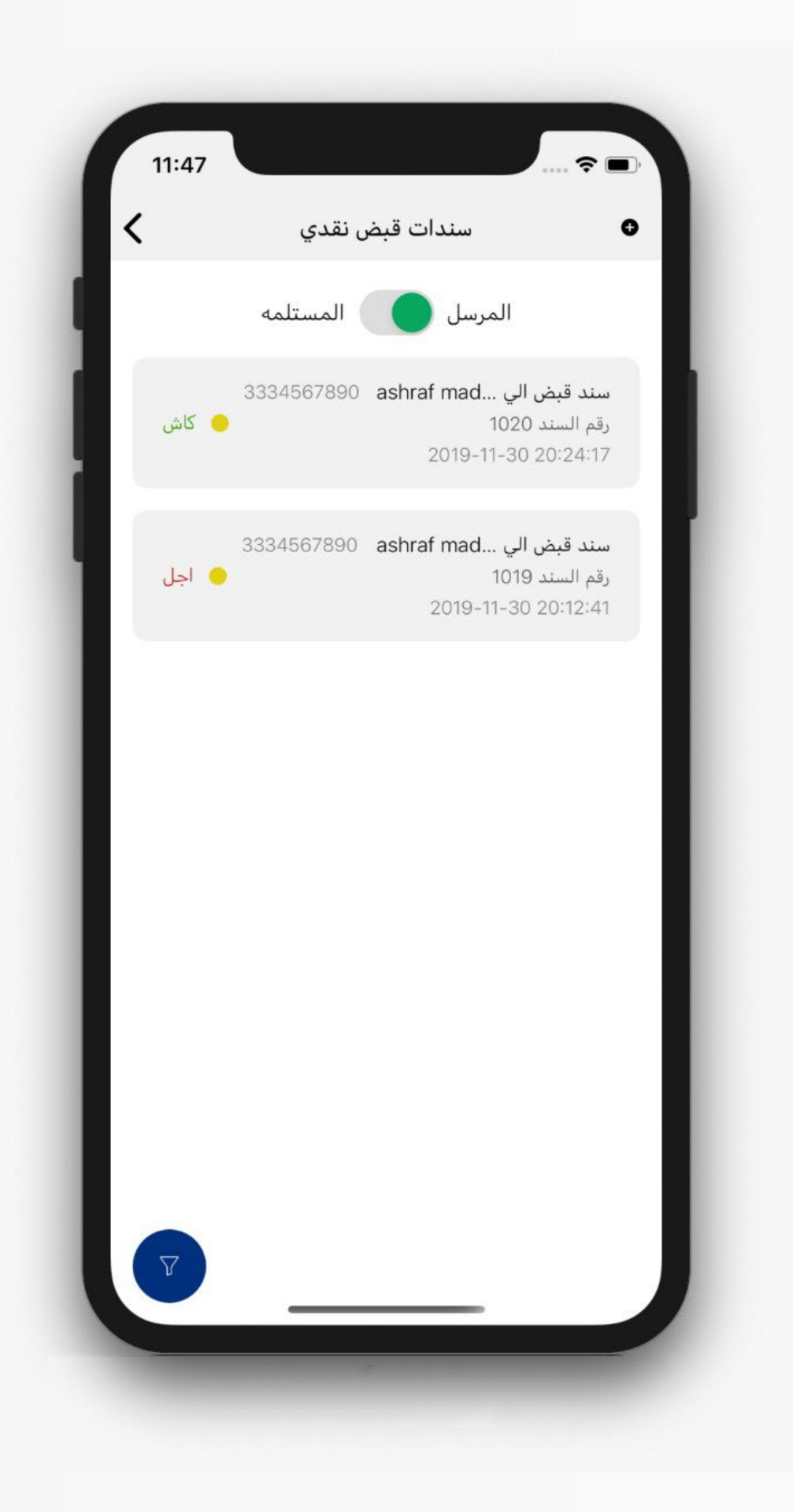

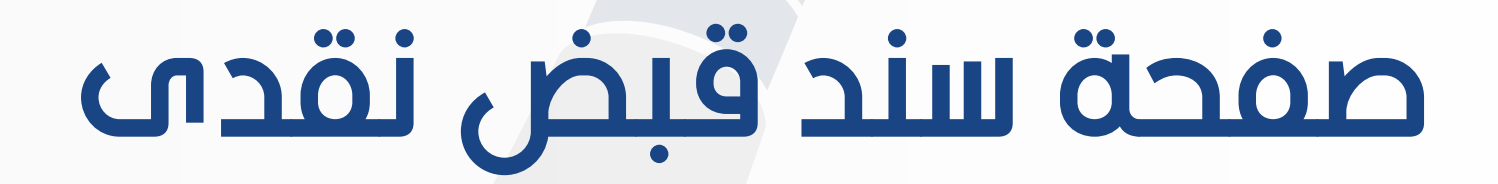

### يظهر بها كل سندات القبض النقدم سواء المرسلة او المستلمة

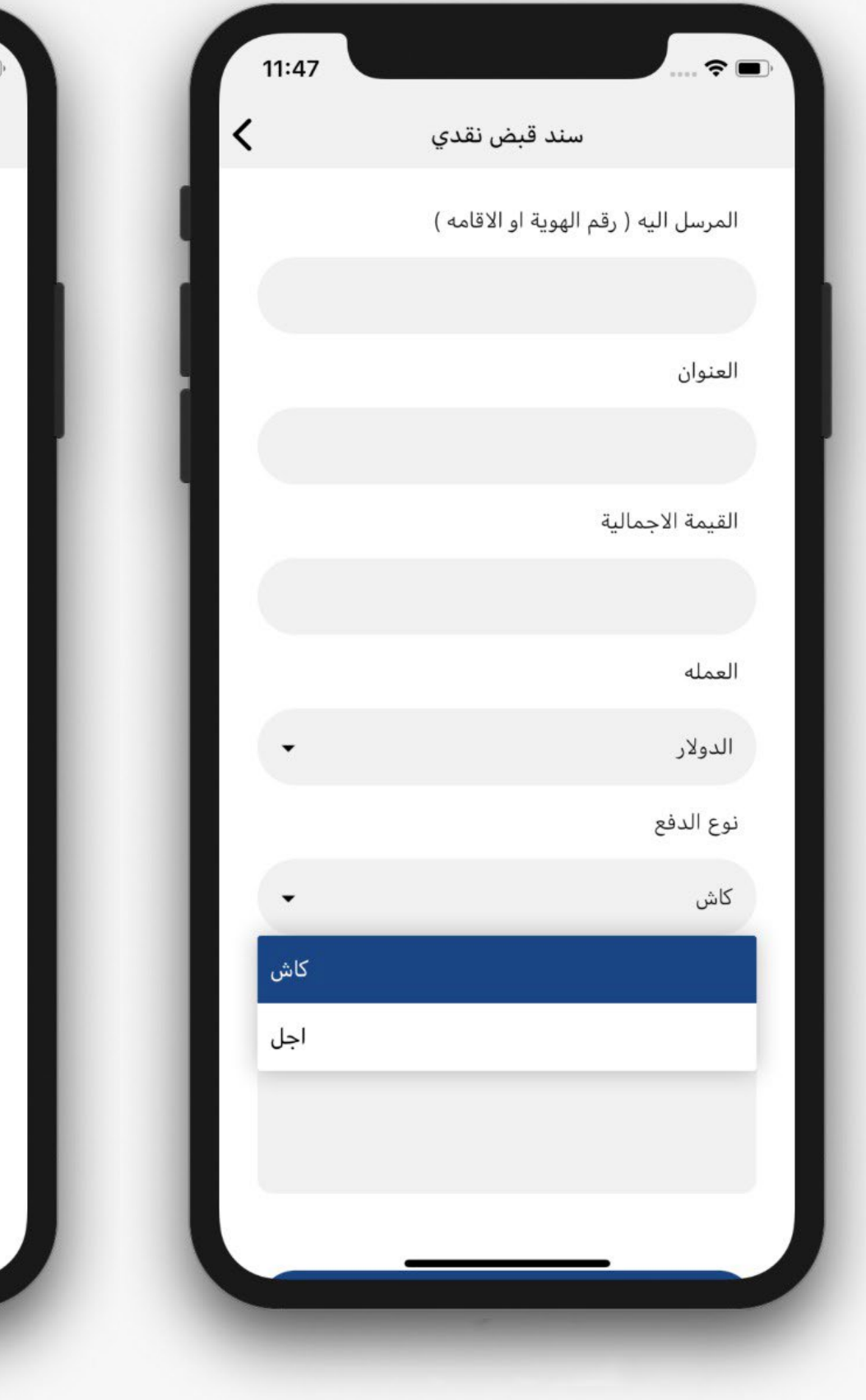

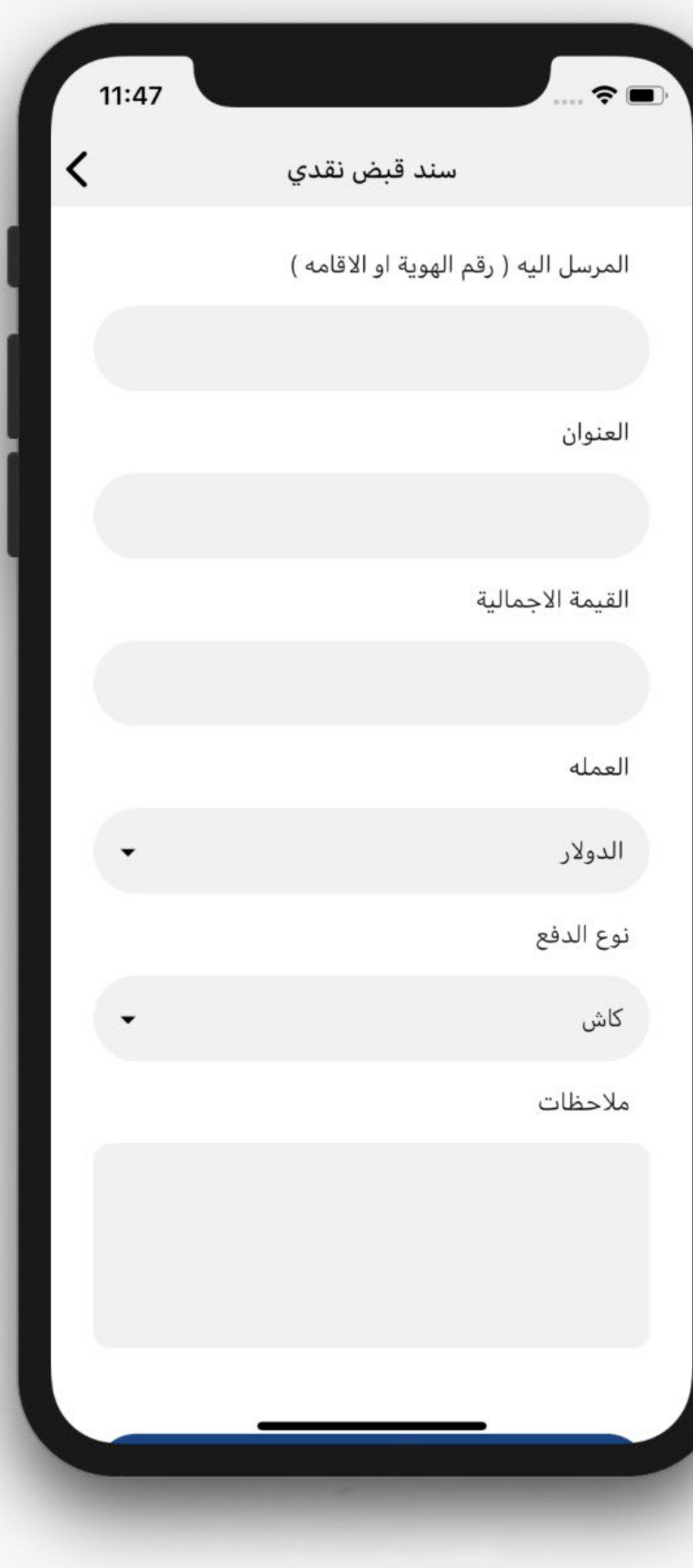

يتم الضغط على زر(+) لاضافة اقفال سند قبض عينى عن طريق ادخال البيانات (المرسل اليه باستخدام رقم الهوية او الاقامة – العنوان – القيمة الاجمالية الخاصة بالسند – العملة – نوع الدفع سواء كاش او اجل و في تلك الحاله يجب ادخال الدفعات – ملاحظات) ثم بعد ذلك نقوم بالضغط على زر ارسال

11:46 ?■ سندات قبض نقدي < يمكنك اضافه دفعات حتي ١٢ دفعه التاريخ القيمه \*\*\* التاريخ القيمه \*\*\* التاريخ القيمه \*\*\*\* التاريخ القيمه .... اضافه دفعات اخري 🕂 ارسال

فى حالة الاجل يتم ادخال الدفعات عن طريقة اضافة قيمة الدفعه و تاريخ الدفع و يجب ان يكون القيمة الاجمالية للدفعات مساويه لقيمة السند القبض النقدى الاجماليه

يتم عمل تصفية النتائج و ذلك بادخال بيانات فى احدى المدخلات او جميعهم (رقم السند – رقم الهوية او الاقامة – التاريخ من – التاريخ الى – نوع الدفع) ثم نقوم بالضغط على زربحث

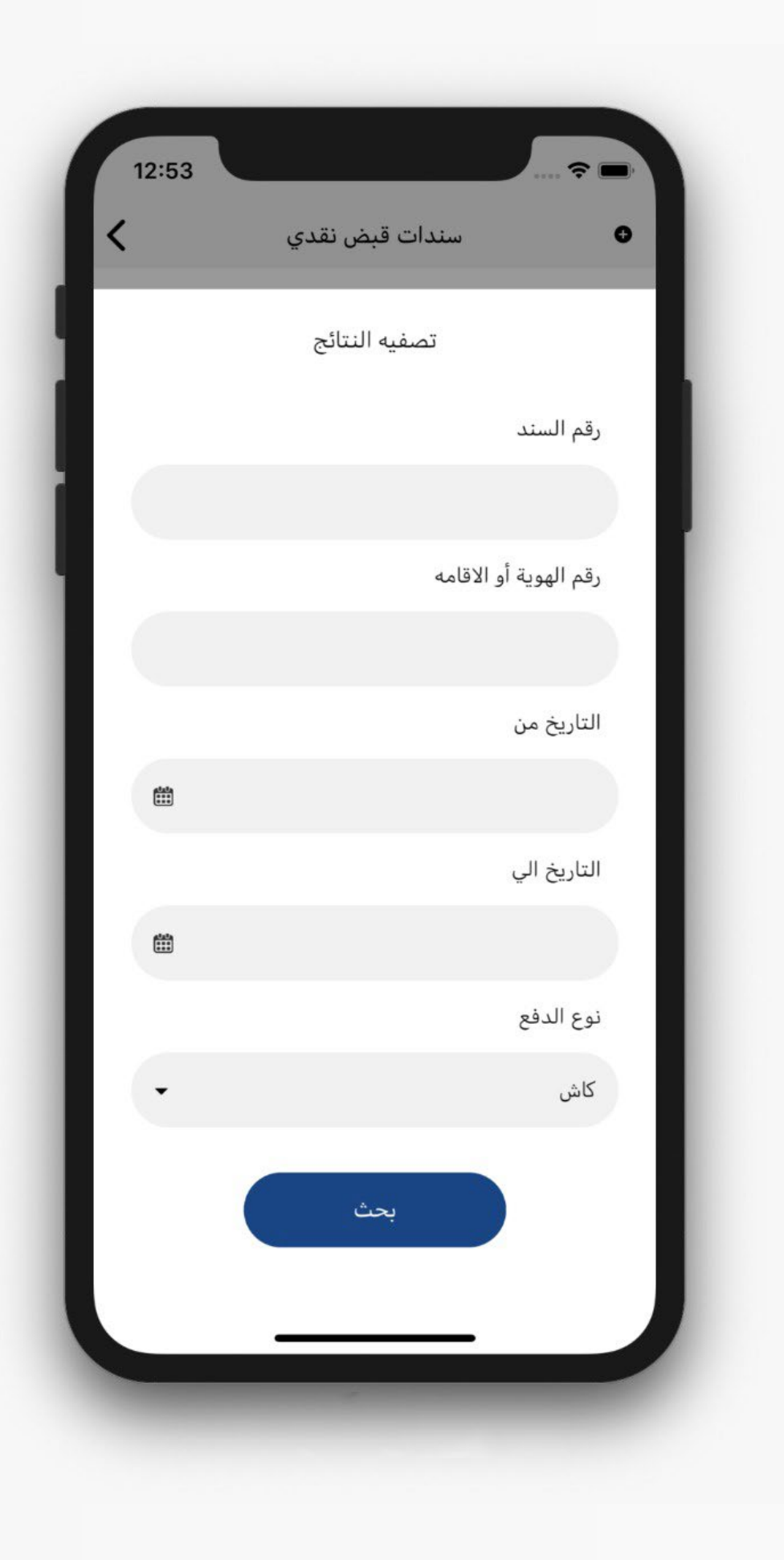

| 11:49 |                   |
|-------|-------------------|
| <     | سند قبض نقدي      |
|       | الدفعة 2019-02-20 |
|       | 000 . daubi       |
|       | الدفعه 2019-04-12 |
|       | القيمە : 500      |
|       |                   |
|       |                   |
|       |                   |
|       |                   |
|       |                   |
|       |                   |
|       |                   |

### صفحة عرض السند و بها (رقم السند – رقم الهوية او الاقامة – العنوان – القيمة الاجمالية – العملة – الملاحظات – الدفعات في حالة الاجل)

# صفحة المستخدم

### و بها يظهر جميع تفاصيل المستخدم مع امكانية تعدليها

| 11:45     |                        |
|-----------|------------------------|
| خروج      | صفحتي الشخصيه          |
|           | رقم الهوية أو الاقامه  |
|           | 1994199444             |
|           | الاسم                  |
|           | سيف الدين إبراهيم      |
|           | الايميل                |
|           | seifeibrahim@gmail.com |
|           | رقم التليفون           |
|           | 01099643163            |
|           |                        |
|           | تعديل                  |
|           |                        |
|           |                        |
| ۵         | ی<br>الشخصیه ش         |
| التنبيهات | الرئيسية               |
|           |                        |

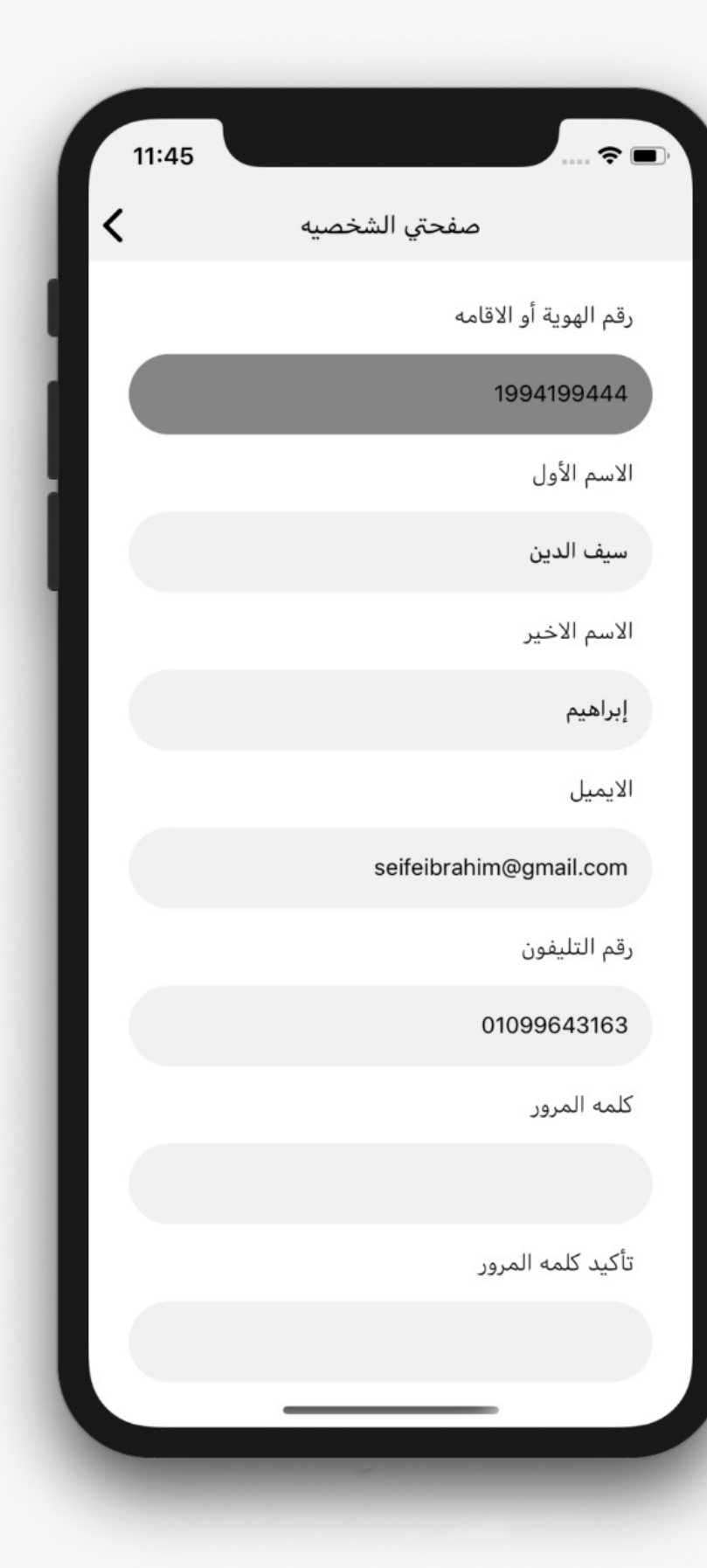

| 11:4 | 5                                                                                                    |
|------|----------------------------------------------------------------------------------------------------|
| خروج | التنبيهات                                                                                                  |
|      | تم استلام إقفال سند قبض عينى رقم 1011 من<br>اسلام اسامه رقم هويته 1234567890 بتاريخ<br>21:40:13 02-12-2019 |
|      | تم استلام سند قبض عينى رقم 1015 من اسلام<br>اسامه رقم هويته 1234567890 بتاريخ<br>21:34:00 02-12-2019       |
|      | تم استلام سند قبض عينى رقم 1014 من اسلام<br>اسامه رقم هويته 1234567890 بتاريخ<br>21:19:51 02-12-2019       |
|      | تم استلام سند قبض عينى رقم 1013 من اسلام<br>اسامه رقم هويته 1234567890 بتاريخ<br>21:19:08 02-12-2019       |
|      | تم استلام سند قبض عينى رقم 1012 من اسلام<br>اسامه رقم هويته 1234567890 بتاريخ<br>09:57:16 02-12-2019       |
|      |                                                                                                    |
| لا   | لتنبير<br>التنبير<br>الشخصية الرئيسية                                                                      |
|      |                                                                                                    |

# صفحة الاشعارات

و يظهر بها جميع اشعارات استلام سندات بالتفاصيل مع امكانية الضغط على احدهم و يتم التوجه اليها لصفحة التفاصيل